# Step 1: Obtain your ID and password for the access of library printer with assistance from the IT department.

### Step 2: Download the driver using the following link.

https://in.canon/en/support/0101227001?model=5976C007

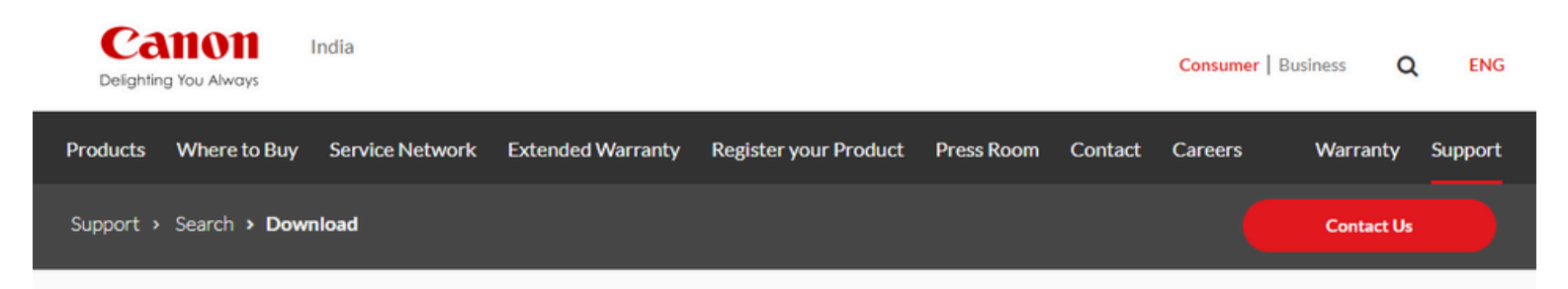

 (Windows 64bit) Generic Plus UFR II Printer Driver V3.10
 Last Updated : 25-Sep-2024 Issue Number : 0101227001

📥 Download

I have read and understood the disclaimer below and wish to download the designated software

### step 3: unzip the driver and install the driver and click "yes" to agree the license, agereement

GPlus\_UFRII\_Driver\_V310\_W64\_00

09-10-2024 10:07

File folder

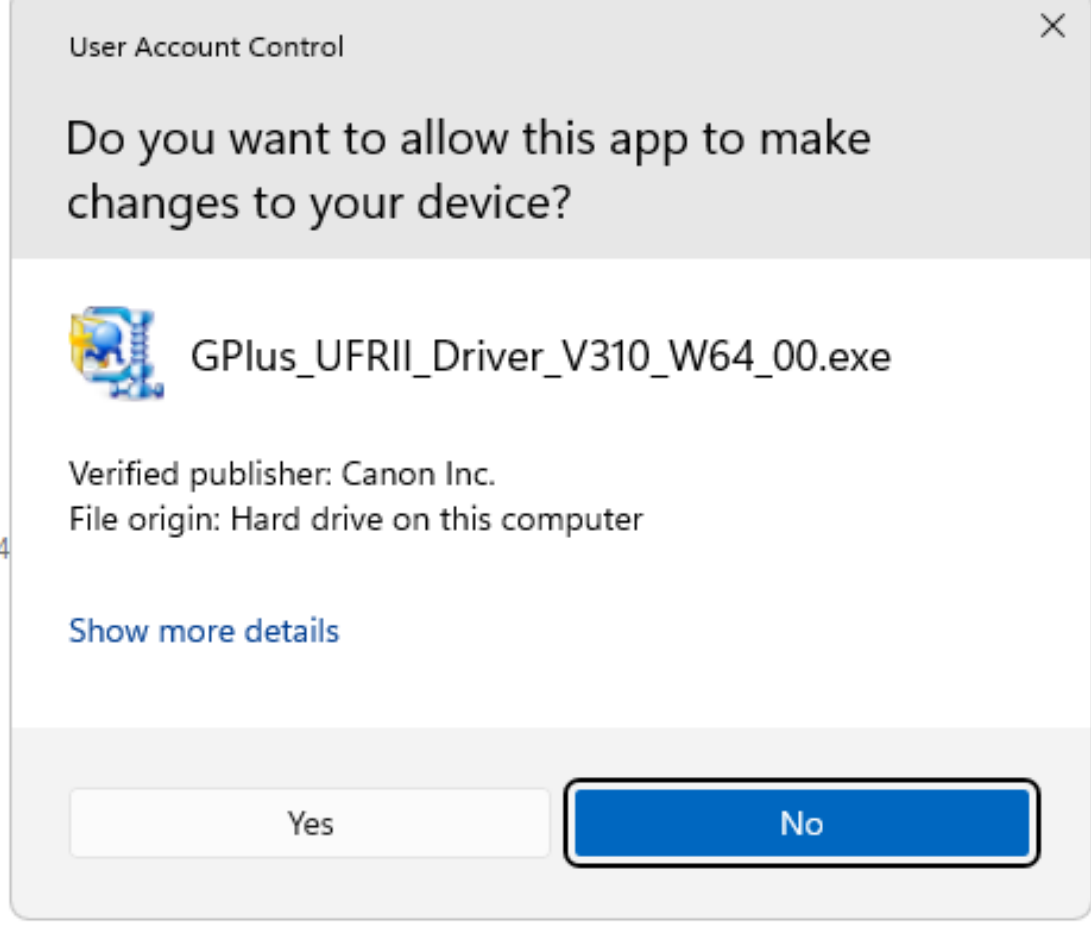

### step 4: click setup file

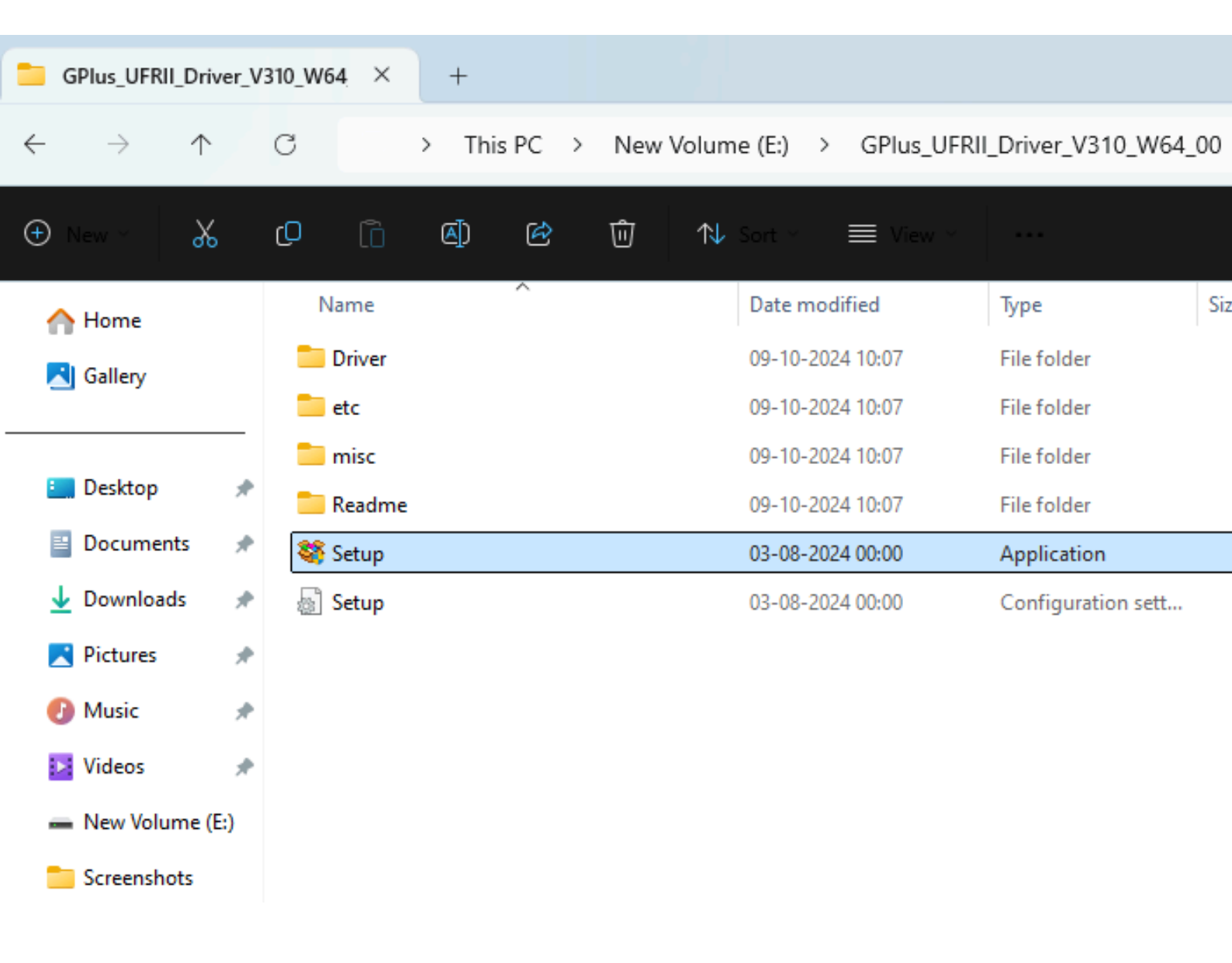

step 5: click "yes" to continue ...

💝 Generic Plus UFR II Printer Driver - Ver. 3.10

License Agreement

Please read the following license agreement completely and carefully. Click [Yes] to agree to the license agreement.

U.S. Government Restricted Rights Notice The Software is a "commercial item," as that term is defined in 48 C.F.R. 2.101 (Oct 1995), consisting of "commercial computer software" and "commercial computer software documentation," as such terms are used in 48 C.F.R. 12.212 (Sept 1995). Consistent with 48 C.F.R. 12.212 and 48 C.F.R. 227.7202-1 through 227.7202-4 (June 1995), all U.S. Government End Users acquire the Software with only those rights set forth herein. Manufacturer is Canon Inc./ 30-2, Shimomaruko 3-chome, Ohta-ku, Tokyo 146-8501, Japan.

In this section, the word "Software" shall mean "Licensed Software" herein.

No. I010G025117

Do you agree to the terms in license agreement?

| < Back | Yes |  |
|--------|-----|--|
|--------|-----|--|

X

No

# Step 6: Choose the "Custom" printer setup and click Next to proceed with the following steps.

| 💝 Generic Plus UFR II Print                                       | er Driver - Ver. 3.10                                                                                                    | < |
|-------------------------------------------------------------------|----------------------------------------------------------------------------------------------------|---|
| The Generic Plus UFR II printer<br>Select a setup method, and the | driver will be installed on your computer.<br>en click [Next].                                                                                                    |   |
| Printer Setup                                                     | <ul> <li>Standard</li> <li>Search for printers on the network and install.</li> <li>Reactivate Printers in the Sleep Mode and Search</li> <li>Custom</li> <li>Specify a port or an IP address manually to install drivers of local or network printers.<br/>You can also specify other settings, such as setting a printer as a shared printer.</li> <li>USB Connection<br/>Connect the printer with a USB cable and install.</li> </ul> |   |
| Display Readme File                                               | < Back Next > Cancel                                                                                                    | ) |

| 💝 Generic Plus UFR II Printer Driver - Ver. 3.10                                                                                                    | ×      |
|----------------------------------------------------------------------------------------------------|--------|
| Select Process<br>Select the items to install and the process to install the printer<br>driver.                                                                                       |        |
| Generic Plus UFR II Printer Driver                                                                                                    |        |
| Canon Driver Information Assist Service                                                                                                    |        |
| By installing this service, you will be able to retrieve device information and perform Depar<br>ID Management and User Authentication from your computer when using shared printers. | rtment |
|                                                                                                    |        |
| < Back Next > Cano                                                                                                    | cel    |

| 쯓 Generic Plus UFR II Printer Driver - Ver. 3.10                                                                                            | )                                 |                     | ×            |
|----------------------------------------------------------------------------------------------------|-----------------------------------|---------------------|--------------|
| Select Configuration Profile<br>Select a configuration profile suitable for the print<br>then click [Next].The profile can be changed after | er type to add o<br>installation. | or its intended us  | e, and       |
| Select Configuration Profile:                                                                                                    |                                   |                     |              |
| Auto Select                                                                                                    |                                   |                     |              |
| Basic Configuration                                                                                                    |                                   |                     |              |
| imagePRESS                                                                                                    |                                   |                     | 1            |
| ir-ADV PRO                                                                                                    |                                   |                     |              |
| iR-ADV                                                                                                    |                                   |                     |              |
| Laser Printers                                                                                                    |                                   |                     |              |
| All-in-One Printers                                                                                                    |                                   |                     |              |
| imagePRESS (Type 001)                                                                                                    |                                   |                     |              |
| imagePRESS (Type 002)                                                                                                    |                                   |                     |              |
| imagePRESS (Type 003)                                                                                                    |                                   |                     |              |
| imagePRESS (Type 004)                                                                                                    |                                   |                     |              |
| imagePRESS (Type 005)                                                                                                    |                                   |                     |              |
| imagePRESS (Type 006)                                                                                                    |                                   |                     |              |
| imagePRESS (Type 007)                                                                                                    |                                   |                     |              |
| imagePRESS (Type 008)                                                                                                    |                                   |                     |              |
| imagePRESS (Type 009)                                                                                                    |                                   |                     |              |
| R-ADV PRO (Type 001)                                                                                                    |                                   |                     |              |
| IR-ADV PRO (Type 002)                                                                                                    |                                   |                     |              |
|                                                                                                    |                                   |                     |              |
| Comment:                                                                                                    |                                   |                     |              |
|                                                                                                    |                                   |                     |              |
|                                                                                                    |                                   |                     | Ψ.           |
| * When selecting multiple configuration profiles, it is                                                                                     | necessary to se                   | et the printer info | ormation for |
| each profile separately in the subsequent screens.                                                                                          |                                   |                     |              |
| Help                                                                                                    | < Back                            | Next >              | Cancel       |
|                                                                                                    |                                   | $\square$           |              |

### Step 7: Rename the printer, click "Add Port," and choose the Standard TCP/IP port.

| 💝 Generic Plus UFR II Printer Driver                                                                       | - Ver. 3.10                         | ×                                           |
|----------------------------------------------------------------------------------------------------|-------------------------------------|---------------------------------------------|
| Printer Information<br>Set the port to be used for the selected<br>Also, you can specify a name for the pr | d printer.<br>rinter.               |                                             |
| Selected Printer:                                                                                          | Canon Generic Plus UFR II           |                                             |
| Use Driver:                                                                                                | Canon Generic Plus UFR II Printer I | Driver Ver. 3.10                            |
| Port:                                                                                                    | Not Set                             | ~                                           |
|                                                                                                    |                                     | Add Port                                    |
| Printer Name:                                                                                              | LIBRARY PRINTER                     |                                             |
| Configuration Profile:                                                                                     | Auto Select                         | Change                                      |
| Create a shortcut on the desktop for Remote UI                                                             |                                     |                                             |
| IP Address:                                                                                                |                                     |                                             |
| <ul> <li>Set as Default</li> <li>Use as Shared Printer</li> </ul>                                          |                                     |                                             |
| Shared Name:                                                                                               |                                     |                                             |
| Devices: 1 (1 to 200)                                                                                      | Number o                            | Current Printer: 1<br>of Printers to Set: 1 |
| Help                                                                                                    | < Back Next                         | :> Cancel                                   |

| 쯓 Generic Pl                    | us UFR II Printer Driver - Ver. 3.10                                    | $\times$                        |
|---------------------------------|-------------------------------------------------------------------------|---------------------------------|
| Printer Informa                 | tion                                                                    |                                 |
| Set the port t<br>Also, you can | to be used for the selected printer.<br>specify a name for the printer. |                                 |
| Selected Printe                 | Canon Generic Plus LIFR II                                              |                                 |
| Use Driver:                     | Add Port X                                                              | r. 3.10                         |
| Port:                           | Select the port to add, and then click [OK].                            | d Port                          |
| Printer Name:                   |                                                                         |                                 |
| Configuration P                 | Port to Add:                                                            | hange                           |
| 🗌 Create a sh                   | Canon MFNP Port                                                         |                                 |
| IP Address                      | Standard TCP/IP Port                                                    |                                 |
| 🗌 Set as Defa                   | WSD Port                                                                |                                 |
| Use as Shar                     |                                                                         |                                 |
| Shared Nar                      | OK Cancel                                                               |                                 |
| Devices: 1                      | (1 to 200) Curre<br>Vumber of Printe                                    | ent Printer: 1<br>ers to Set: 1 |
| Help                            | < Back Next >                                                           | Cancel                          |

#### Add Standard TCP/IP Printer Port Wizard

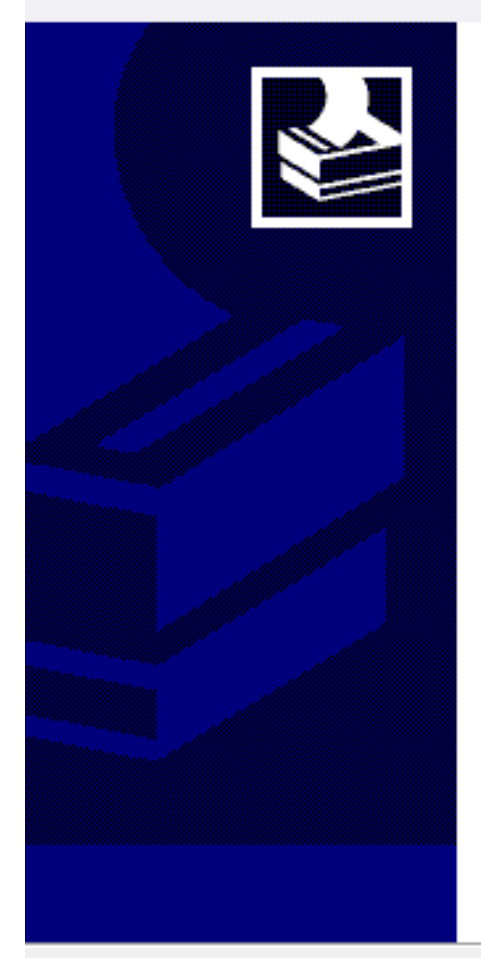

### Welcome to the Add Standard TCP/IP Printer Port Wizard

This wizard helps you add a port for a network printer.

Before continuing be sure that:

- 1. The device is turned on.
- 2. The network is connected and configured.

To continue, click Next.

< Back

Next >

Cancel

### step 8: Enter the printer IP address (10.10.7.7) and click Next.

| Add Standard TCP/IP Printer Port Wizard           |                                              |        |
|---------------------------------------------------|----------------------------------------------|--------|
| Add port<br>For which device do you want to add a | a port?                                      |        |
| Enter the Printer Name or IP addr                 | ess, and a port name for the desired device. |        |
| Printer Name or IP Address:                       | 10.10.7.7                                    |        |
| Port Name:                                        | 10.10.7.7                                    |        |
|                                                   |                                              |        |
|                                                   |                                              |        |
|                                                   |                                              |        |
|                                                   |                                              |        |
|                                                   |                                              |        |
|                                                   | < Back Next >                                | Cancel |

### step 9: click finish

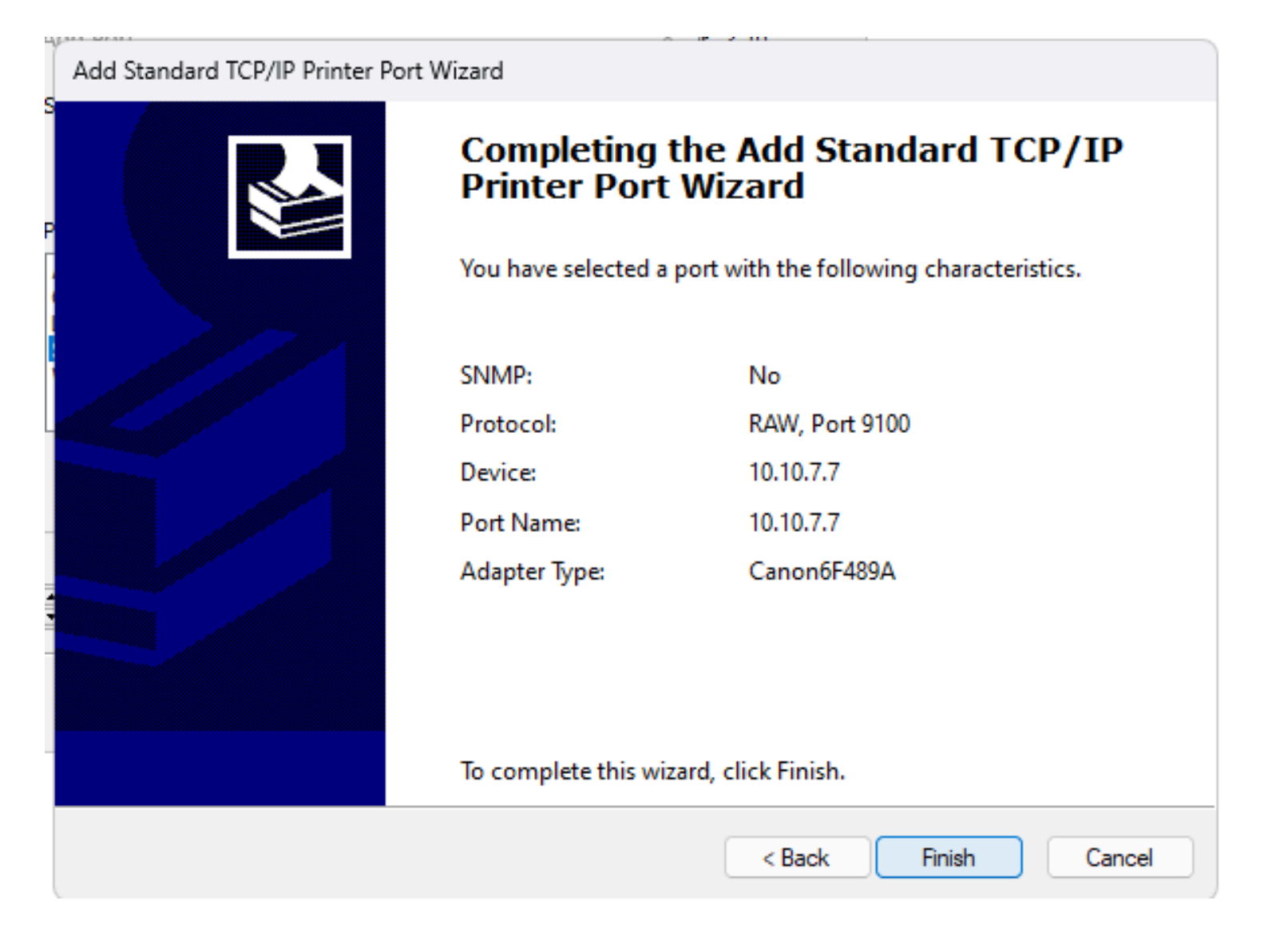

|   | 💝 Generic Plus UFR II Printer Driver - Ver. 3.10                               | × |
|---|--------------------------------------------------------------------------------|---|
|   | Installing<br>The program features you selected are being installed.           |   |
|   | Setup Wizard is installing the Generic Plus UFR II printer driver. Please wait |   |
|   | Status:<br>Registering printer                                                 |   |
| 1 |                                                                                | ] |
| н |                                                                                |   |
|   |                                                                                | _ |

## step 10: Once the driver get install go to Control Panel -> Device and Printer

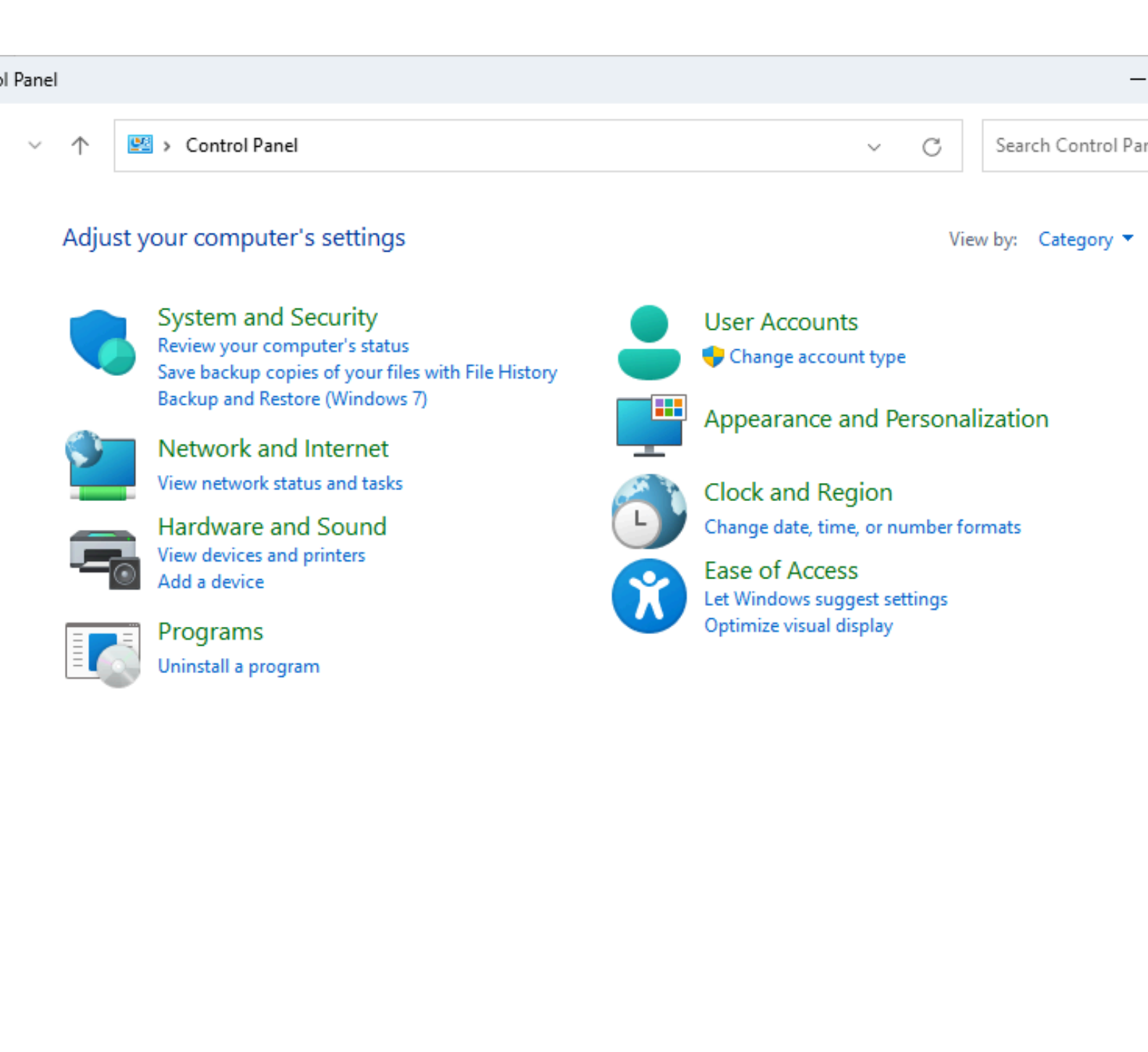

• step 11: -> write click on printer -> Printer Properties

### Bluetooth & devices > Printers & scanners > LIBRARY PRINTER

| LIBRARY PRINTER                                                                         | Remov |
|-----------------------------------------------------------------------------------------|-------|
| Printer settings                                                                        |       |
| Open print queue                                                                        |       |
| Print test page                                                                         |       |
| Run the troubleshooter                                                                  |       |
| Printer properties                                                                      |       |
| Printing preferences<br>Orientation, page order, pages per sheet, borders, paper source |       |
| Hardware properties                                                                     |       |

### step 12: -> Device Setting -> Other Setting -> Check "Set User Information" -> Settings

|                                       | r Management Security De            | vice Settings Profile Encrypted-P |                        |
|---------------------------------------|-------------------------------------|-----------------------------------|------------------------|
| evice Information: 2 Auto [iR2925/293 | 30] Config. P                       | rofile: IR-ADV (Type 067)         | Change                 |
| levice Type(8): A3                    | $\sim$                              |                                   |                        |
| Finishing Settings                    | Paper Source Settings               |                                   |                        |
| 2-sided Printing                      | Paper Source Options:               | None                              |                        |
| Offset                                | Inserter(7):                        | None                              |                        |
| Staple                                | Form to Tray Assign                 | ment Paper Size Settings(X)       | Paper Source(Q)        |
| Eco (Staple-Free)(1)                  | Output Settings                     |                                   |                        |
| Saddle Stitch                         | Finisher:                           | None                              |                        |
| Punch(3):                             |                                     |                                   |                        |
| 2 Holes $\sim$                        |                                     | Par                               | per Output Settings(6) |
| Professional Puncher                  |                                     |                                   |                        |
| Fold:                                 | Other Settings<br>Spooling at Host: | Auto                              |                        |
| Z                                     | Set User Information(L)             |                                   | Settings(W)            |
|                                       | User Management(J):                 | Off                               | ,                      |
| Trim [Fore]                           | Secure Printing Function            | n of Device                       | Settings               |
|                                       |                                     |                                   |                        |

### step 13: -> enter username created on printer portal and pin as entered their.

| User Information Settings                                    | <   |
|--------------------------------------------------------------|-----|
| User Name:                                                   |     |
| xxxx                                                         |     |
| PIN for Secure Print:                                        |     |
| [1 to 9999999]                                               |     |
| Always Confirm User Information When Performing Secure Print |     |
| Confirm User Name When Printing                              |     |
| Display Previously Entered Information When Confirming       | <   |
| Default Value Settings                                       |     |
| OK Cancel Help                                               | ) j |

## step 14 : click start

### step 15 : Restart your computer & print test page

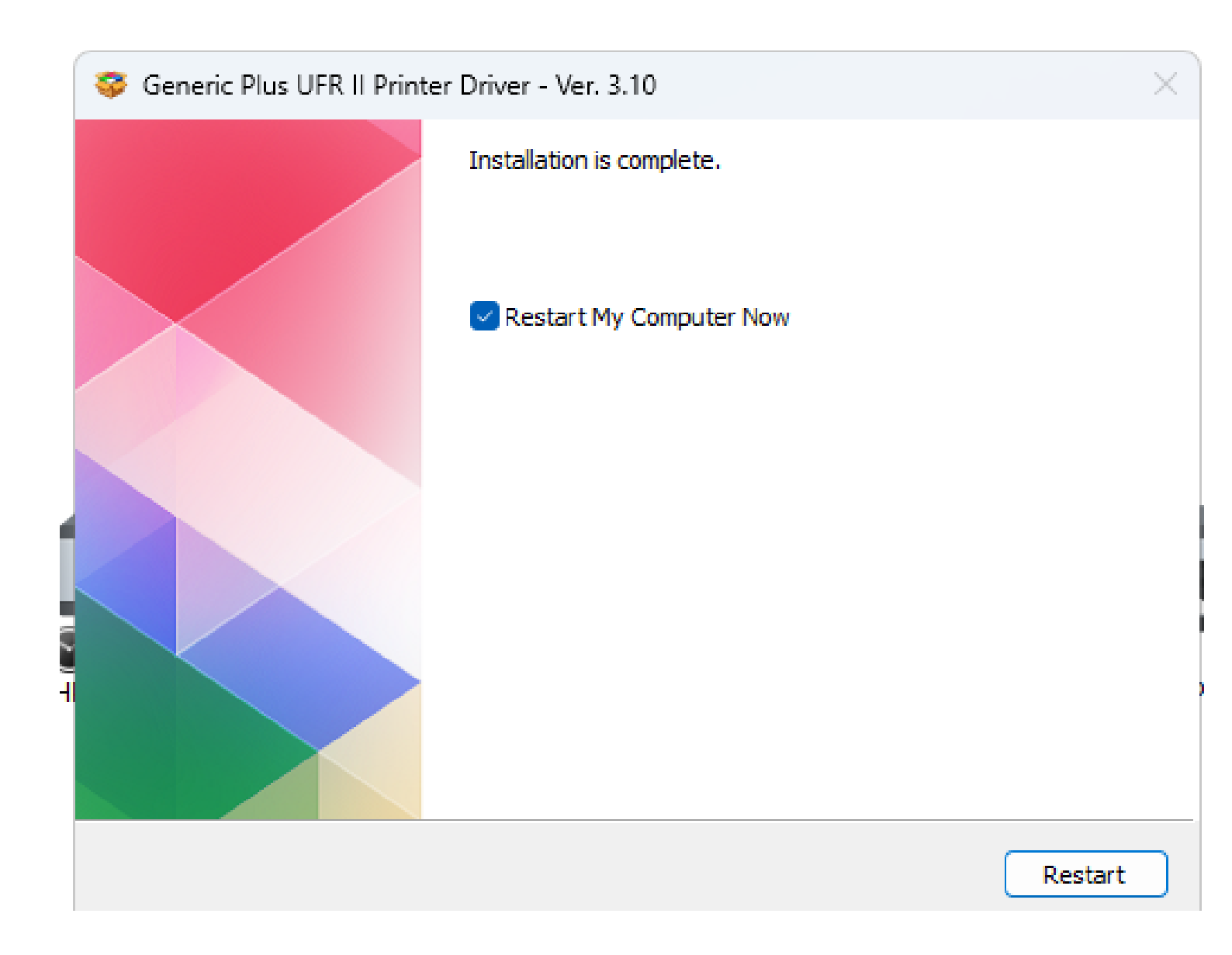

Step 15: After completing these steps, you can access the library printer by logging in with your ID card.

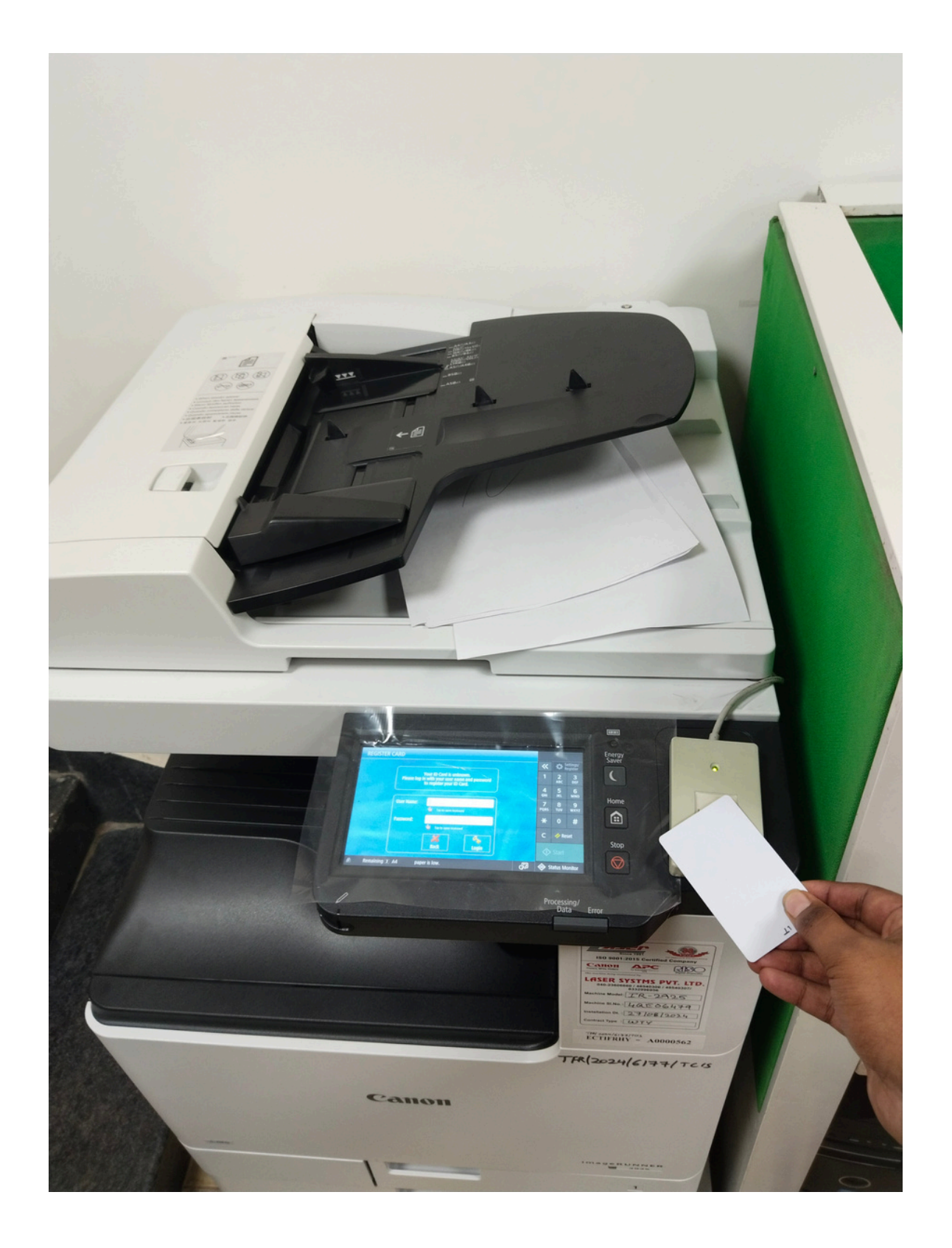

# Step 15: Select the print job and click "Start" to begin printing.

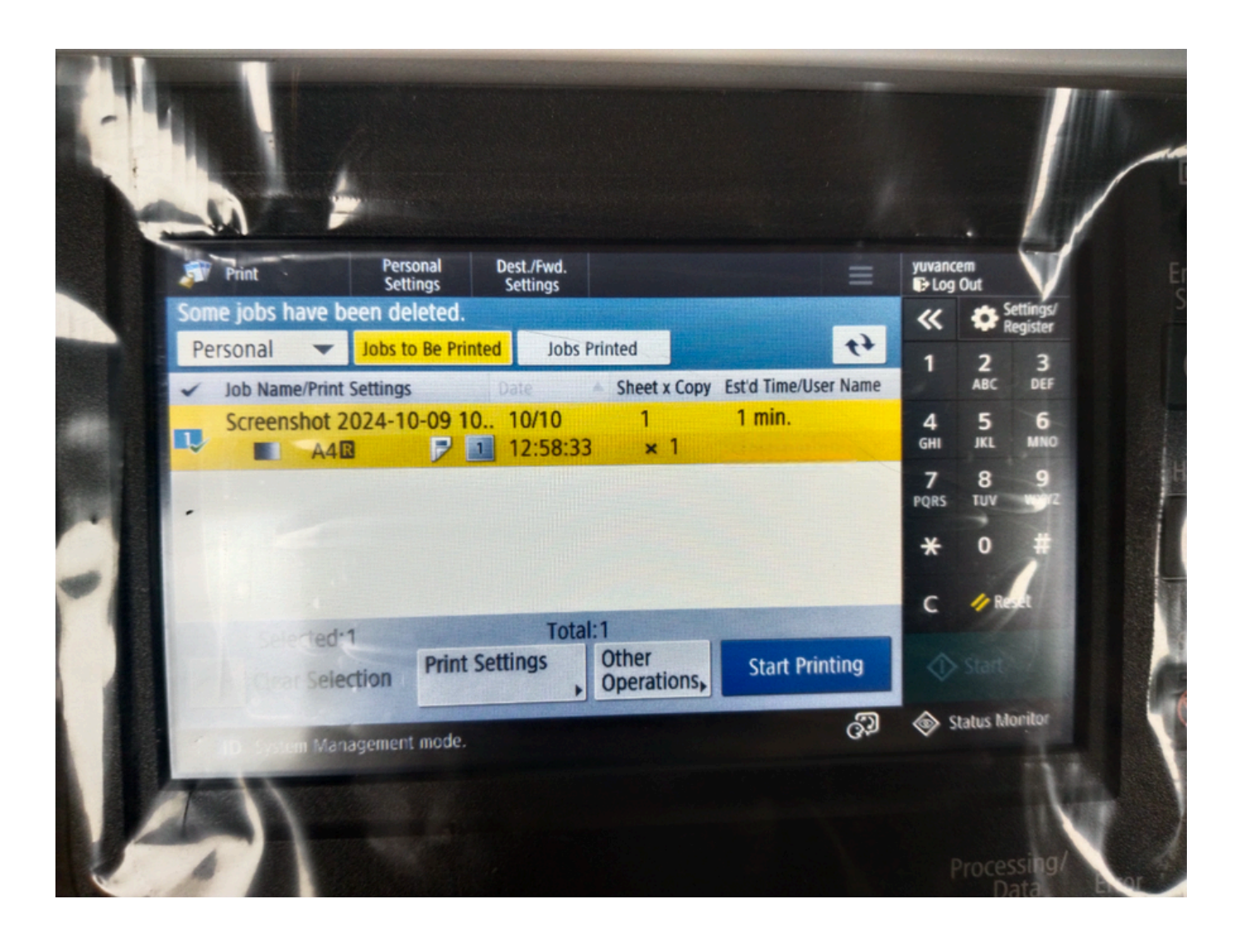

# Step 15: To scan, select the "Scan and Send" option and choose email as the destination.

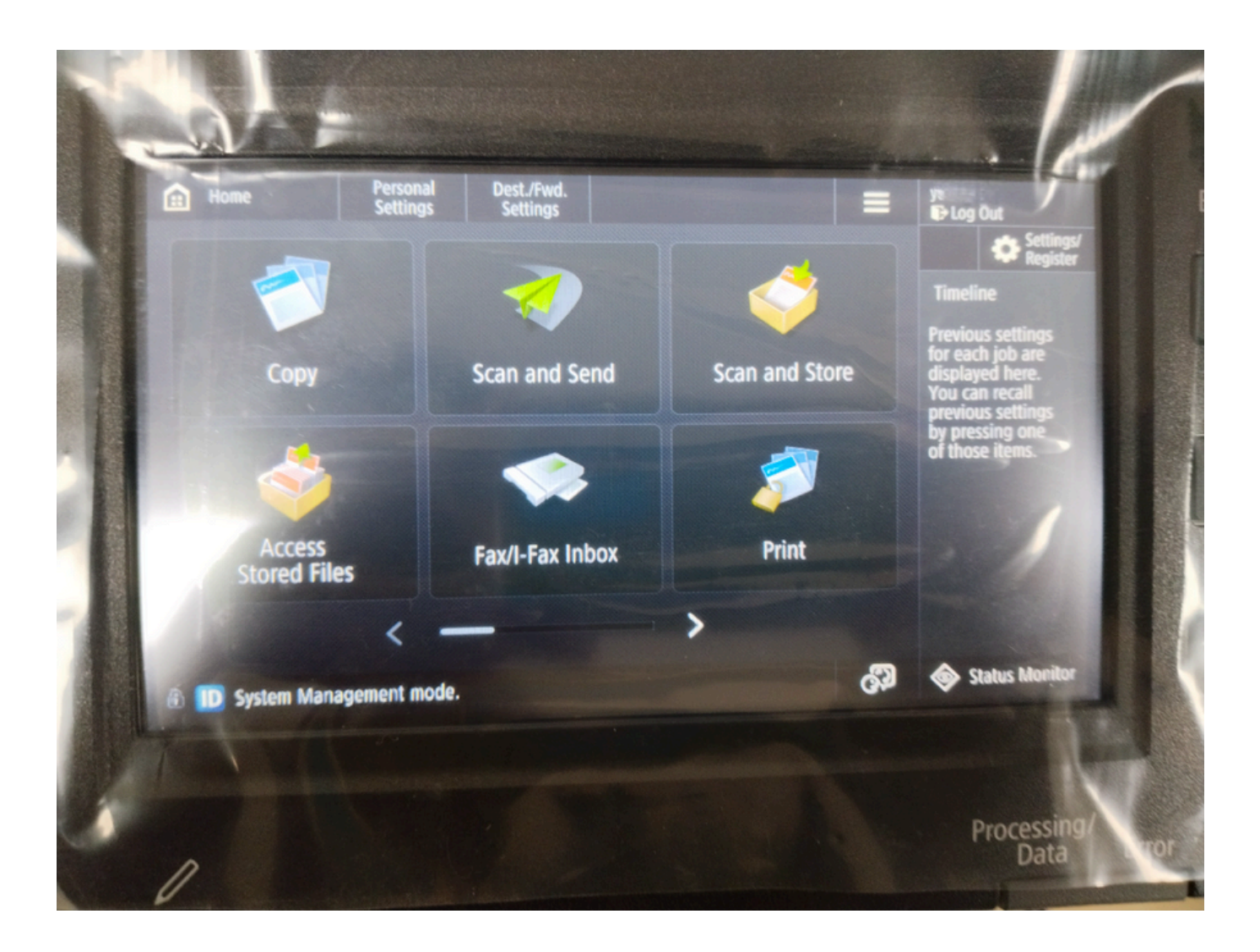

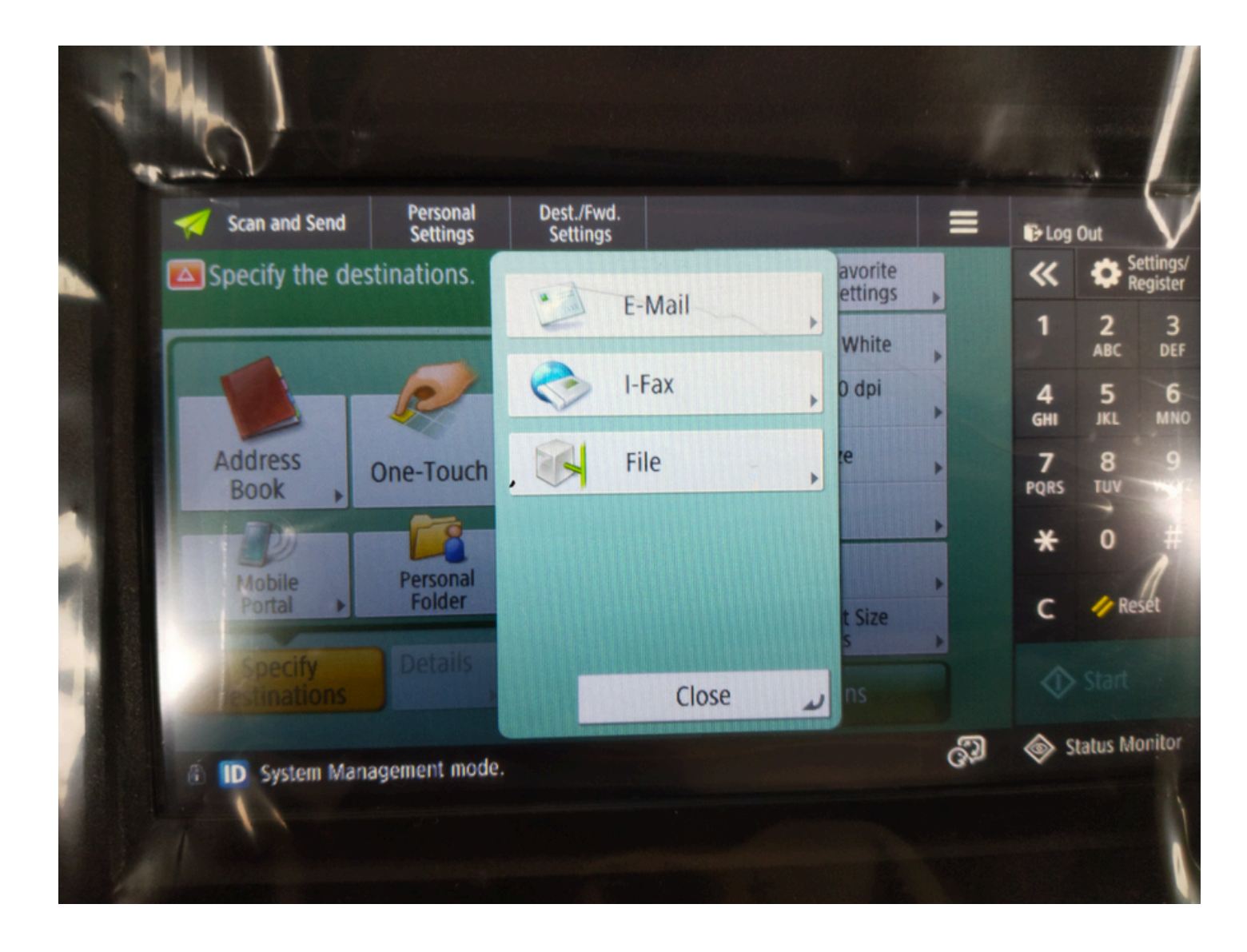

### Step 15: After completing your work, be sure to log out.

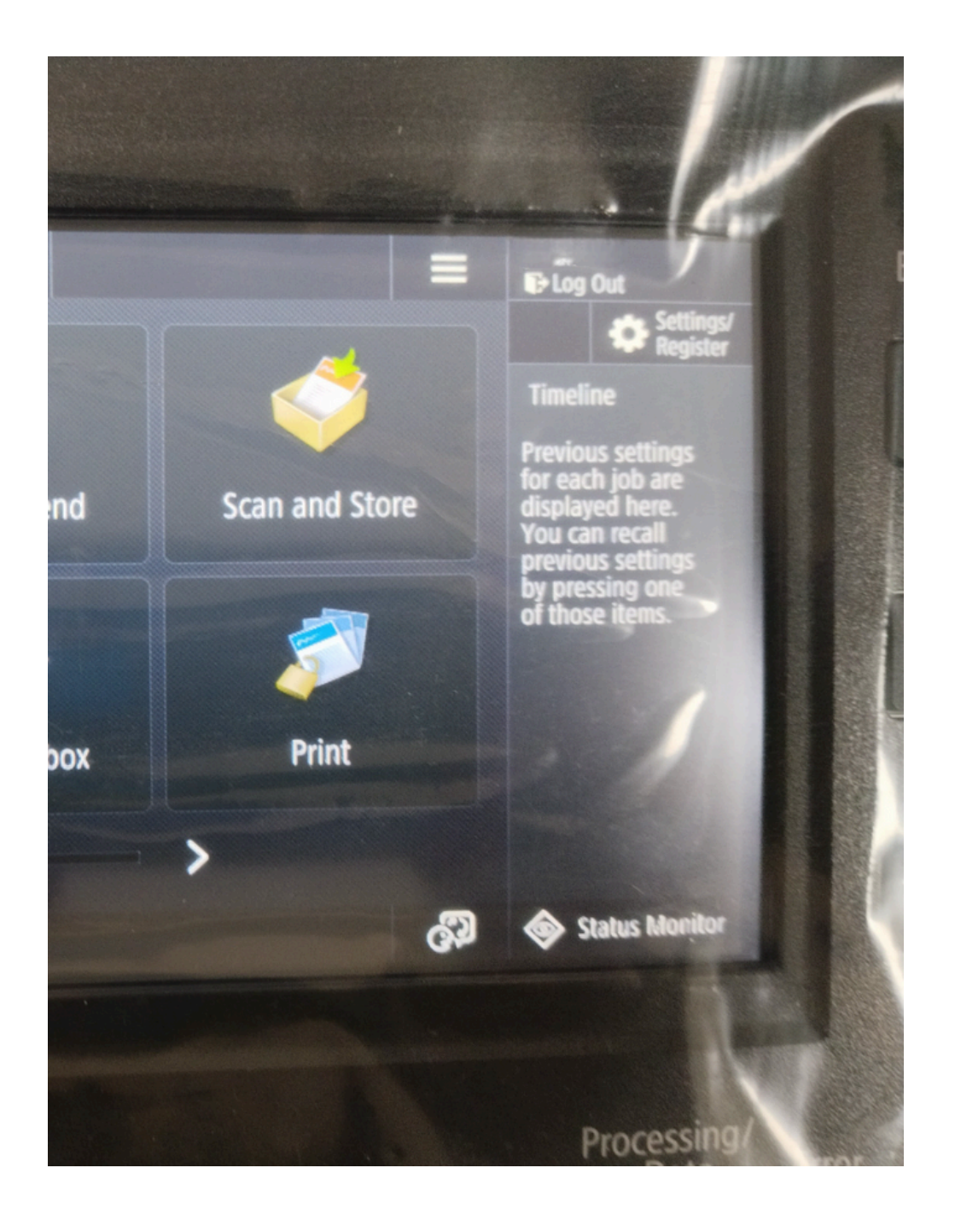